## **OBDLink<sup>®</sup> MX+ Bluetooth**

Quick Start Guide

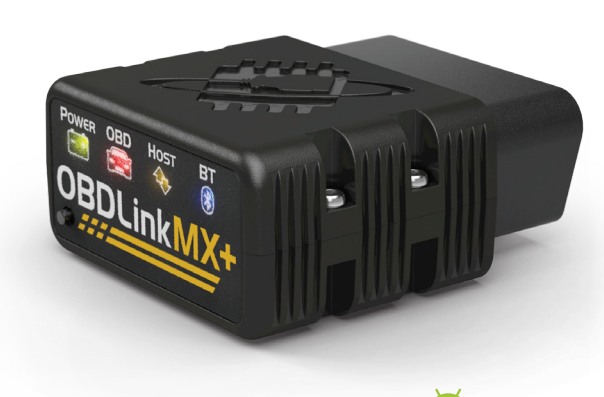

Android 🗭

### **Download** & install OBDLink app

Scan the QR code or visit the URL from your Android device to download the OBDLink app:

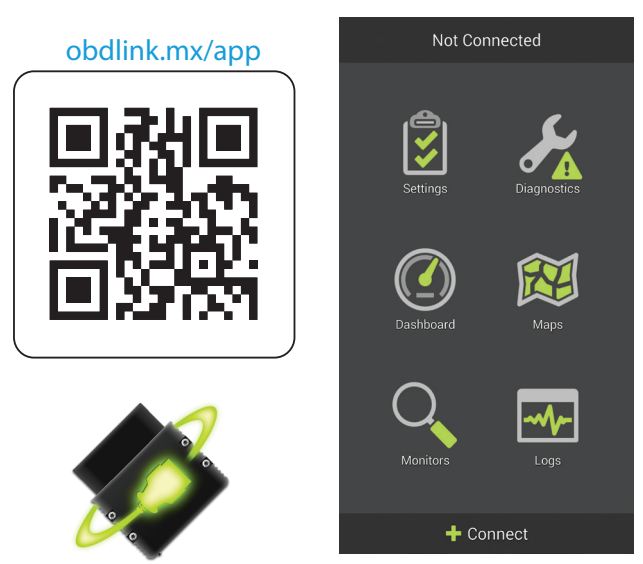

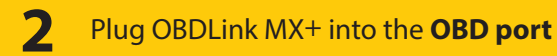

The **OBD port** is usually found on the driver's side, under the dash.

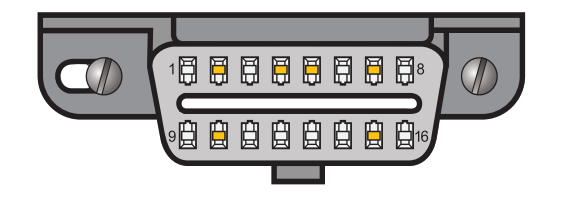

**3** Turn ignition to Key On, Engine Off

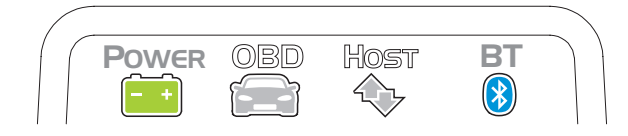

*Vehicles with push button start: press the button without stepping on the brake pedal.* 

**'POWER'** LED will turn ON, and the **'BT'** LED will start flashing *slowly*.

- Are the LEDs off on your MX+?

Your vehicle may have a blown fuse that supplies power to the DLC.

| 4 | Open <b>'Settings'</b> app and enable<br><b>'Bluetooth'</b> |   |
|---|-------------------------------------------------------------|---|
|   | < CONNECTIONS                                               | Q |
|   | Wi-Fi                                                       |   |
|   | Bluetooth<br><sup>On</sup>                                  |   |

**5** Press the **'Connect'** button on OBDLink MX+

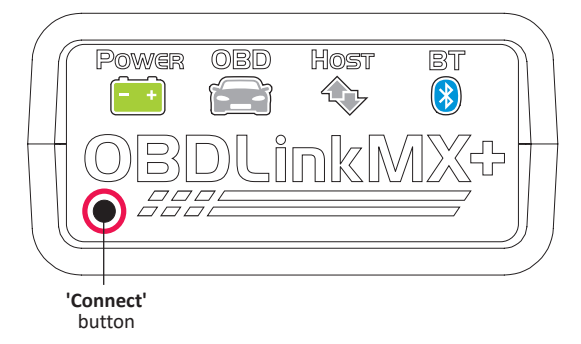

The 'BT' LED will switch to a fast blink.

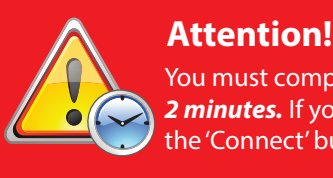

You must complete steps 6 and 7 within **2 minutes.** If you need more time, press the 'Connect' button again.

# 6 Open 'Bluetooth settings' menu and tap 'OBDLink MX+' to pair the device

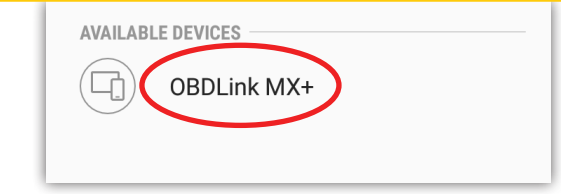

### Settings app> Connections> Bluetooth

Tap 'OBDLink MX+'

Tap '**Scan'** if **OBDLink MX+** does not show under '**Available Devices'**.

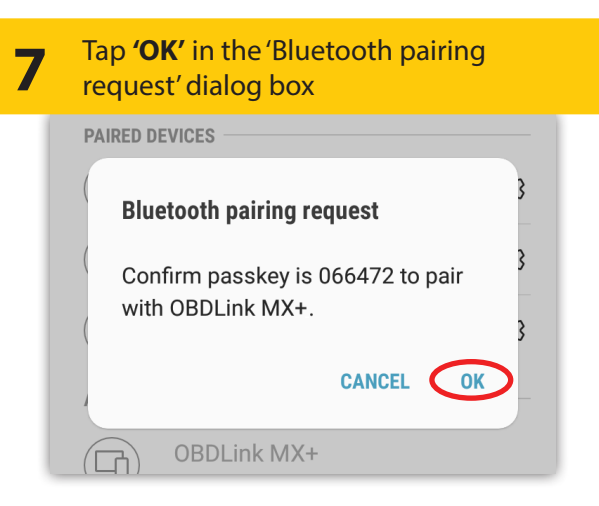

#### MX+ will now appear as 'Paired':

| PAIRED DEVICES |    |
|----------------|----|
| OBDLink MX+    | තු |
|                |    |

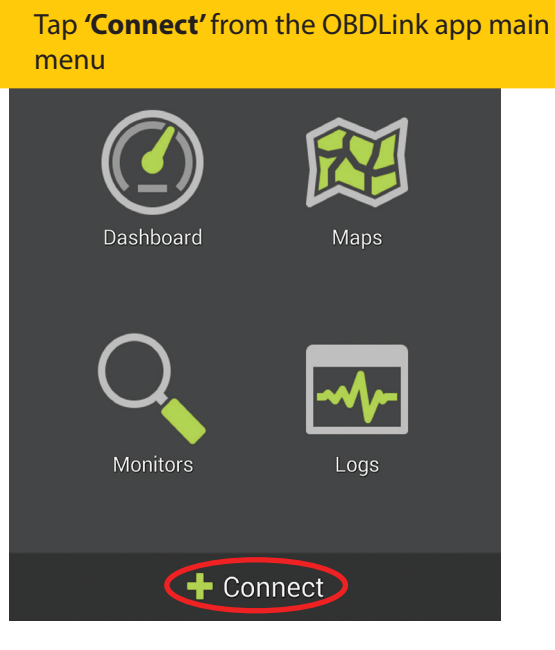

9

- Need help? Go to obdlink.com/support or scan the QR code

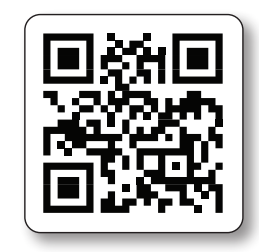

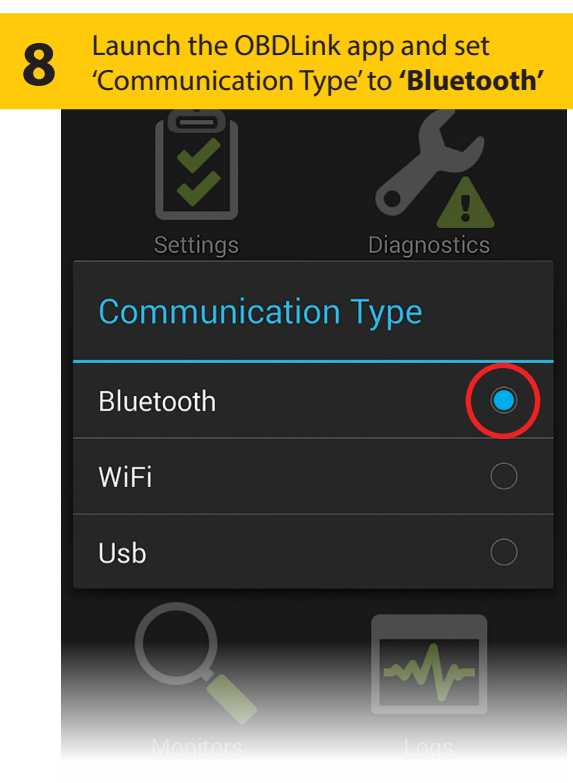

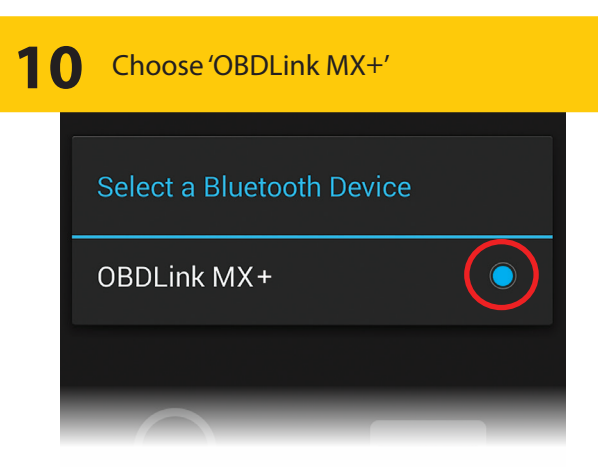

Once the app establishes a connection with 'OBDLink MX+' the 'BT' LED will turn on solid.

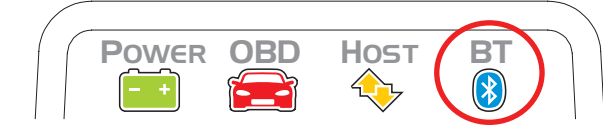

Tap 'Diagnostics' to start scan

Thank your for your purchase!

If you like OBDLink MX+ please post your review on

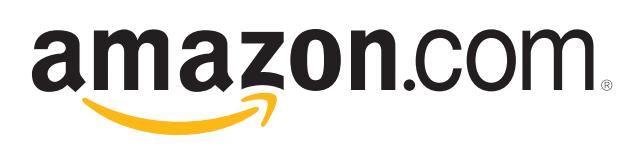

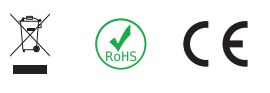